# GOAL: To help CASEMIS clerks (system admin at each district) to verify the caseload for a user in SIRAS training and/or live database.

### **General Information:**

- SIRAS has two separate systems: "Training" and "Live". Make sure you are working on the correct system.
- Only the CASEMIS clerks (system admin at each district) and selected district staff should have access to edit user caseloads.
- In the case of NPS users, each district is responsible for assigning students to each NPS staff.

### Assign student caseload:

- 1) Log into the correct database (training or live) to work on.
- 2) Go to Tools> Manage Users

| -                         |                        |             |          | $\Lambda$          |
|---------------------------|------------------------|-------------|----------|--------------------|
| SIRAS                     | 🚨 Student Info         | 🐞 Reporting | X fool   | 3                  |
| 斗 16772 students 🛛 🍳      | Search                 | 🕨 📝 Mis s   | iL Caler | ndar<br>           |
|                           |                        |             | Batch    | Edit / Submit      |
|                           |                        |             | Labe     | ls and Batch Forms |
|                           |                        |             | Docu     | ment Library       |
| SIRAS Home 🕡              |                        |             | Adde     | d Forms            |
| ••••••                    |                        |             | Asse     | ssment Reports     |
| Bulletin Board            |                        |             | Requ     | est Transfer       |
|                           |                        |             | Data     | Export             |
| SIRAS News North West Sar | ta Clara County SELPAs |             | Mana     | ge User            |
|                           |                        |             | Supp     | ort                |
|                           |                        |             |          |                    |
| 3) Click on Choose Use    | ə <b>r</b>             |             |          |                    |
|                           |                        |             |          |                    |

| SIRAS                                                  | Return to SIRAS Home | 🚨 Student Info | 🐞 Reporting 🛛 💥 Tools |
|--------------------------------------------------------|----------------------|----------------|-----------------------|
| <table-of-contents> 16772 students</table-of-contents> | 🔍 Search             | 🕨 🚽 MIS Surr   | nmary 🔬 IEP Manager   |
|                                                        |                      |                |                       |
| Manage Users: M                                        | / User Account 🛛 🕜   | Choose User    | 🕙 New User            |

- 4) All users from all districts will be displayed. CASEMIS clerks (system admin at each district) can only update the ones that belong to their district. This will help reduce the user duplication.
- 5) Type the name of desired user and click on *Search*. This can be a full or partial search.

| Choose | e User       | 1 1           | / |   |                    | X        |
|--------|--------------|---------------|---|---|--------------------|----------|
| Ехро   | rt User List | $\mathcal{N}$ |   |   |                    |          |
|        | Diana Fr     | Search Reset  |   | • | All Active Users 🔹 | <u>1</u> |

- 6) A list of all users that have a match in the search will be displayed.
- 7) Select desired user form the list by clicking on the name.

| Choose User          |                      |                                             |                                                                |                        |
|----------------------|----------------------|---------------------------------------------|----------------------------------------------------------------|------------------------|
| Export User List     | 1                    |                                             |                                                                |                        |
| Francisco, Angela    | angela.francisco     | franciscoa@cambriansd.org<br>(408) 377-5480 | Cambrian                                                       | General User           |
| Franco, Dian         | diana.franco         | Diana_Franco@sccoe.org<br>(408) 453-6543    | North West Santa Clara County<br>SELPAs, South East Consortium | SELPA User             |
| Franco, Maria        | maria.franco         |                                             | Forest Hill Elementary                                         | General User           |
| Franco - MVLA, Diana | diana.mvla           | diana_franco@sccoe.org<br>4084536543        | Mt. View-Los Altos                                             | District CASEMIS Clerk |
| Franks, Cheryl       | cheryl.franks        | cheryl_franks@sccoe.org<br>(408) 453-6542   | Santa Clara COE 1                                              | General User           |
| 🦑 Previous Page      | 1-20 <b>v of 3</b> 4 | 4 records 🛛 🚽 Next Page                     |                                                                | 20 <b>v</b> per page   |

- 8) If the CASEMIS clerk (system admin at each district) does not have access to the user, nothing will happen and a request must be sent to SELPA AU (<u>Diana\_Franco@sccoe.org</u>).
- 9) Once on the desired user screen, click on *Students* tab to update user caseload.

| Manage Use                       | ers: Di                               | ana Fra                       | inco 🔇                                            | Schoose      | e visjer 🕥 Ne     | w User     |
|----------------------------------|---------------------------------------|-------------------------------|---------------------------------------------------|--------------|-------------------|------------|
| User Account                     | Person                                | nel Data                      | Edit Preferences                                  | Students     | Districts/Schools | User Audit |
| Us<br>Pa:<br>Confirm Pa:<br>Firs | ername<br>ssword<br>ssword<br>st Name | diana.fra                     | nco                                               |              |                   |            |
| Las                              | st Name                               | Franco                        |                                                   |              |                   |            |
|                                  | Email                                 | Diana_Fra                     | anco@sccoe.org                                    |              |                   |            |
|                                  | Phone                                 | (408) 453                     | 3-6543                                            |              |                   |            |
| Secondary                        | / Phone                               |                               |                                                   |              |                   |            |
| User /                           | Access                                | SELPA U:<br>Add Aco<br>Remove | ser<br>cess T<br>Access T                         | ]            |                   |            |
|                                  | SELPA                                 | North We                      | st Santa Clara County<br>unt Details: diana.franc | SELPAs - 43x | x                 |            |
| Support Con                      | tact                                  |                               |                                                   |              |                   |            |

- 10) The user caseload will be displayed
- 11) If the user has no students assigned the caseload will display 0 records and the caseload needs to be built.

|           | · ·                             |          |      |          |
|-----------|---------------------------------|----------|------|----------|
| Student + | Student ID + District Attending | School ¢ | Role | + Action |
| 0 records | KV                              | 2        | 20 🔻 | per page |

| User Account      | Personnel Da | ta Students  | Districts/Schools  | User Audit                |                        |   |        |
|-------------------|--------------|--------------|--------------------|---------------------------|------------------------|---|--------|
| Stude             | ent e        | Student ID + | District Attending | School +                  | Role +                 |   | Action |
| Aquire noor qu    | ez.Section.+ | AGUSA008A    | Luther Burbank     | Luther Burbank Elementary | Other Service Provider | Ť |        |
| Bullion Streets I |              | BAHDA723A    | Luther Burbank     | Luther Burbank Elementary | Case Manager           | ۲ |        |
| Balana, Daisy     | • ·          | BAHDA723A    | Luther Burbank     | Luther Burbank Elementary | Special Ed Teacher     | ۲ |        |
| Brann Markson     | •            | MADBR528A    | Luther Burbank     | Luther Burbank Elementary | Other Service Provider | ۲ |        |
| Science and a     | •            | CABAN513A    | Luther Burbank     | Luther Burbank Elementary | Other Service Provider | ۲ |        |
| Cal. Cal.         | •            | CAROL327A    | Luther Burbank     | Luther Burbank Elementary | Other Service Provider | ٠ |        |
| Gue               | •            | GUZGA113A    | Luther Burbank     | Luther Burbank Elementary | Special Ed Teacher     | ۲ |        |
| H                 | •            | HERPE314A    | Luther Burbank     | Luther Burbank Elementary | Special Ed Teacher     | ۲ |        |
| te                | •            | HURCH229A    | Luther Burbank     | Luther Burbank Elementary | Other Service Provider | ۲ |        |

12) If the user has students assigned to the caseload, the student list will be displayed.

13) A very common question is: Why there are several instances for a student? Is this student duplication?

| Banno Deisy   | BAHDA723A | Luther Burbank | Luther Burbank Elementary | Case Manager       | • 1 |
|---------------|-----------|----------------|---------------------------|--------------------|-----|
| Bahene, Guisy | BAHDA723A | Luther Burbank | Luther Burbank Elementary | Special Ed Teacher | • 2 |

The answer is NO. This is not student duplication. There will be a student record for each role that the user has as provider. In this case, the user is the case manager (role 1) and serves a general teacher (role 2). If the user only performs one role for the student, it will only be listed once. If the user performs more than one role for the student, the student will be listed as any times as roles the user is performing.

14) To remove a student from the caseload click on the red 样

| Student ¢                | Student ID + | District Attending | School ¢                  | Role ¢                   | Action | 1  |
|--------------------------|--------------|--------------------|---------------------------|--------------------------|--------|----|
| Andrea Filinian Sections | AGUSA008A    | Luther Burbank     | Luther Burbank Elementary | Other Service Provider V | ) 🗆 🗙  | 20 |

The system will ask for confirmation. Click *OK* to proceed and delete the student from the caseload.

| Are you sure you want to remo<br>user? | ve this student | from this |
|----------------------------------------|-----------------|-----------|
|                                        | ок 🖌            | Cancel    |
|                                        |                 |           |

No other message will be displayed. The student will be immediately removed from the student list.

15) To add a student from the caseload go to the end of the list and click on Add Student

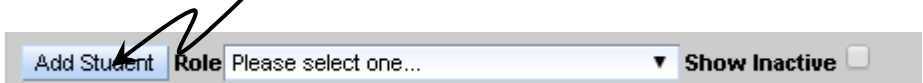

#### Select the student from the list

| (                        | Quick Search                 | Modify / Rese | et Search /    |   | Astign of students to Disna E | ensvides |   |
|--------------------------|------------------------------|---------------|----------------|---|-------------------------------|----------|---|
| Filter by: Status Active | CASEMIS AI                   | •             | IEP/EVAL AI    | Ţ |                               |          |   |
|                          | Luther Burbank<br>Elementary | BAHDA723A     | 7/31/15 1:51PM | 1 |                               |          |   |
|                          | Luther Burbank<br>Elementary | BLODE217A     | 8/5/15 3:51PM  | 1 |                               |          | 1 |
| www.starin               | Luther Burbank<br>Elementary | MADBR528A     | 7/31/15 1:51PM | 1 |                               |          | 1 |

### Add a Role

| User Account   | Personnel Da   | ta Students  | Districts/Schools  | User Audit                |                          |        |
|----------------|----------------|--------------|--------------------|---------------------------|--------------------------|--------|
| Stude          | ent e          | Student ID o | District Attending | School e                  | Role o                   | Action |
| Action - Salar | ez, Santingo 🕨 | AGUSA008A    | Luther Burbank     | Luther Burbank Elementary | Other Service Provider 🔹 |        |
| Britten Daisy  | •              | BAHDA723A    | Luther Burbank     | Luther Burbank Elementary | Case Manager             |        |
| B              | •              | BAHDA723A    | Luther Burbank     | Luther Burbank Elementary | Special Ed Teacher       |        |
| Concession +   |                | BLODE217A    | Luther Burbank     | Luther Burbank Elementary | Please select one        |        |
| Bre            | •              | MADER528A    | Luther Burbank     | Luther Burbank Elementary | Other Service Provider   |        |
|                |                |              |                    |                           |                          |        |

16) Repeat steps 14 & 15 until the caseload has been revised and corrected information.